## **SBM** mobile banking

Pour utiliser le service SBM Mobile Banking pour la première fois, vous devrez activer l'application. Pour ce faire, merci de suivre les étapes ci-dessous (MPIN) :

- Cliquez sur la touche 'Nouvel Utilisateur' sur l'écran d'accueil
- Entrez votre 'identifiant'
- Acceptez les conditions d'utilisation
- Appuyez sur la touche 'Continuer'
- Insérez votre mot de passe Internet Banking
- Appuyez sur la touche 'Continuer'
- Insérez le Code à usage unique (One-Time Password) qui vous sera envoyé par SMS sur le numéro de téléphone portable et sur l'adresse email préalablement enregistrés avec la SBM
- Saisissez un code MPIN à 4 chiffres valide
- Cliquez sur 'Valider'
- Rendez-vous sur la page de connexion et entrez le MPIN